## ▼FOM出版

## よくわかるマスター Microsoft Office Specialist PowerPoint 365 対策テキスト&問題集 Microsoft Office LTSC Professional Plus 2021 を利用しているユーザー用補足資料

「よくわかるマスター Microsoft Office Specialist PowerPoint 365 対策テキスト&問題集」(型番:FPT2304)は、次の環境で操 作方法を確認しています。

## Microsoft 365

バージョン 2307 ビルド 16.0.16626.20170 (2023 年 8 月時点)

この資料は、Microsoft Office LTSC Professional Plus 2021 で学習する場合の操作の違いを一覧にしたものです。次の環境で操作方法を確認しています。

## ■ Microsoft Office LTSC Professional Plus 2021

バージョン 2108 ビルド 16.0.14332.20546 (2023 年 8 月時点)

※お使いの環境のバージョンとビルド番号を確認する方法については、テキスト P.3 を参照してください。

| 対象箇所   |      | 機能                      | テキスト掲載 (Microsoft 365)                                                                                  | Microsoft Office LTSC Professional Plus 2021                                                                                                    |
|--------|------|-------------------------|----------------------------------------------------------------------------------------------------|----------------------------------------------------------------------------------------------------|
| 出題範囲 1 | P.35 | リハーサルの実行                | Point 「記録したタイミングのクリア」                                                                                   | <ul> <li>◆《スライドショー》タブ→《設定》グループの</li></ul>                                                                                                    |
| 出題範囲 1 | P.36 | スライドショー<br>の録画          | <ul> <li>(このスライドから録画)</li> <li>(参考)</li> <li>(このスライドから録画)の ○ → (現在のスライドから》/</li> <li>(先頭から))</li> </ul> | (現在のスライドから記録)     (参考)     (現在のスライドから記録) の (読言)     (現在のスライドから記録) の (現在のスライドか)     ら記録) / (洗頭から記録)                                                       |
| 出題範囲 1 | P.36 | スライドショー<br>の録画画面の構<br>成 | スライドショーの録画画面<br>「 I I I I I I I I I I I I I I I I I I I                                                 | <ul> <li>ドロームシングラブ</li> <li>FOMスポーツクラブ</li> <li>ご案内</li> <li>ジングノロジン</li> <li>*ボタンの配置や名称が異なります。</li> <li>*・・・・・・・・・・・・・・・・・・・・・・・・・・・・・・・・・・・・</li></ul> |

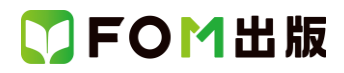

| 対象箇所   |               | 機能                        | テキスト掲載 (Microsoft 365)                                                                                                    | Microsoft Office LTSC Professional Plus 2021                                                                                                    |
|--------|---------------|---------------------------|----------------------------------------------------------------------------------------------------|----------------------------------------------------------------------------------------------------|
| 出題範囲 1 | P.37<br>P.38  | スライドショー<br>の録画<br>スライドショー | その他の方法「スライドショーの録画」 <ul> <li>《記録》タブ→《録画》グループの 第二</li> <li>(先頭から記録) /</li> <li>(このスライドから録画)</li> <li>《スライドショー》タブ→《設定》グループの 第二 (このスライドから録画)</li> <li>◆「本田右上の ●記録 (記録)</li> <li>Lesson1-13</li> </ul> | <ul> <li>          ◆《記録》タブ→《記録》グループの         <sup>73/ド 34-</sup> <sub>0記録</sub> </li> <li>          から記録)の         <sup>73/ド 34-</sup> <sub>0記録</sub> </li> <li>          →《現在のスライドから記録》/《先頭から記録》  </li> <li>          《(スライドショー》         タブ→《設定》グループの  </li> <li>          (現在のスライドから記録)  </li> <li>          《(スライドショー》         タブ→《設定》グループの  </li> <li>          (現在         のスライドから記録)  </li> <li>          (現在         のスライドから記録)  </li> <li>          (現在         のスライドから記録)  </li> <li>          (現在         のスライドから記録)  </li> </ul> |
|        |               | の録画                       | <ul> <li>⑧ (ビデオのエクスポートに進む)をクリックします。</li> <li>⑨ (ビデオにエクスポート)が表示されます。</li> <li>⑩ F7 &gt;&gt; (プレゼンテーションを編集する)をクリックします。</li> <li>⑪メッセージを確認し、(終了)をクリックします。</li> </ul>                                 | <ul> <li>(8) ● (X0)ア_メーションまたはスライトに3回び)をクリックします。</li> <li>※《ビデオにエクスポート》が表示されずに、録画の終了します。</li> </ul>                                                                                                    |
| 出題範囲1  | P.38          | カメオ                       | Point「カメオ」                                                                                                    | ※カメオの機能はありません。                                                                                                    |
| 出題範囲1  | P.38          | スライドショー<br>の録画            | Point「録画のクリア」                                                                                                    | ※《記録》タブに《録画をクリア》ボタンは表示されません。 (現在のスライドから記録)の (現金) → 《クリア》を使って、タイミングとナレーションをクリアします。                                                                                                    |
| 出題範囲 1 | P.39<br>~P.40 | 発表者ツールの<br>画面構成           | 発表者ツールの面面                                                                                                    | ・ ************************************                                                                                                    |
| 出題範囲 1 | P.77<br>P.79  | アクセシビリ<br>ティチェック          | アクセシビリティチェックの結果<br>《エラー》の《テーブルヘッダーがありません》<br>《エラー》の《不足オブジェクトの説明》<br>《警告》の《読み取り順を確認してください》<br>《警告》の《読みにくいテキストコントラスト》                                                                               | 《エラー》の《表にタイトル行がありません》<br>《エラー》の《代替テキストがありません》<br>《警告》の《読み上げ順序の確認》<br>《警告》の《読み取りにくいテキストのコントラスト》                                                                                                    |
| 出題範囲1  | P.79          | アクセシビリ<br>ティチェック          | その他の方法「読み上げ順字の確認」                                                                                                    | ※ 《アクセシビリティ》 タブは、表示されません。                                                                                                    |
| 出題範囲1  | P.82          | コメントの入力                   | コメントの表示<br>富士太郎<br>会話を始める<br>ビント・Ctri+Enterを押して投稿します。<br>×                                                                                                    | <ul> <li>*太郎富士 数秒前</li> <li>※</li> <li>※</li> <li>③ (コメントを投稿する))、</li> <li>③ (キャンセル))は表示されません。</li> <li>※コメントの投稿は、入力後 [Enter]を押します。</li> </ul>                                                                                                    |

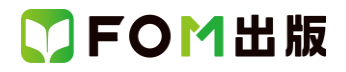

| 対象箇所   |       | 機能             | テキスト掲載 (Microsoft 365)                                                                                                    | Microsoft Office LTSC Professional Plus 2021                                                                |
|--------|-------|----------------|----------------------------------------------------------------------------------------------------|----------------------------------------------------------------------------------------------------|
| 出題範囲 1 | P.96  | ビデオの作成         | (ビデオのコエクスポート))       ダイアロビグボックス         ・       ・         ・       ・         ・       ・         ・       ・         ・       ・         ・       ・         ・       ・         ・       ・         ・       ・         ・       ・         ・       ・         ・       ・         ・       ・         ・       ・         ・       ・         ・       ・         ・       ・         ・       ・         ・       ・         ・       ・         ・       ・         ・       ・         ・       ・         ・       ・         ・       ・         ・       ・         ・       ・         ・       ・         ・       ・         ・       ・         ・       ・         ・       ・         ・       ・         ・       ・         ・       ・         ・       ・         ・       ・ </th <th>(名前を付けて保存) ダイアログボックス<br/>● ####################################</th> | (名前を付けて保存) ダイアログボックス<br>● ####################################                                              |
| 出題範囲2  | P.115 | 非表示スライド<br>の設定 | <sub>非表示</sub><br><sub>スライド</sub> (非表示スライド)                                                                                                    | 非表示スライド<br>に設定 (非表示スライド(ご設定)                                                                                |
| 出題範囲2  | P.116 | 非表示スライド<br>の解除 | Point 「非表示スライドの解除」<br>◆非表示スライドを選択→《スライドショー》タブ→《設定》グ<br>ループの                                                                                                    | ◆非表示スライドを選択→《スライドショー》タブ→《設定》グ<br>ループの<br><sup>非表示スライド</sup> (非表示スライド)                                       |
| 出題範囲2  | P.117 | デザイナー          | Point「デザイナー」                                                                                                    | ※デザイナーの機能はありません。                                                                                            |
| 出題範囲3  | P.139 | ハイパーリンク<br>の挿入 | (リング)                                                                                                    | し い イパーリンクの 追加                                                                                              |
| 出題範囲3  | P.140 | ハイパーリンク<br>の挿入 | その他の方法「ハイパーリンクの挿入」<br>◆文字やオブジェクトを選択して右クリック→《リンク》                                                                                                    | ◆文字やオブジェクトを選択して右クリック→《リレイパーリンク》                                                                             |
| 出題範囲3  | P.162 | オブジェクトのロック     | Point「オブジェクトのロック」                                                                                                    | ※オブジェクトのロックの機能はありません。                                                                                       |
| 出題範囲3  | P.165 | アイコンの書式設定      | <ul> <li>④ (グラフィックスの書式設定)</li> <li>(書式設定グラフィック)》作業ウィンドウを表示します。</li> <li>塗りつぶし、枠線、効果など、詳細を設定できます。</li> </ul>                                                                                                    | <ul> <li>「」(グラフィックスの書式設定)</li> <li>《グラフィックの書式設定》作業ウィンドウを表示します。</li> <li>塗りつぶし、枠線、効果など、詳細を設定できます。</li> </ul> |
| 出題範囲3  | P.170 | 代替テキストの<br>追加  | その他の方法「代替テキストの追加」<br>◆オブジェクトを右クリック→《代替テキストを表示》                                                                                                    | ◆オブジェクトを右クリック→《代替テキストの編集》                                                                                   |